## USB PTZ Camera Controller 远程控制软件

使用手册

Version:1.0.13 Issue Date:AUG 16, 2021

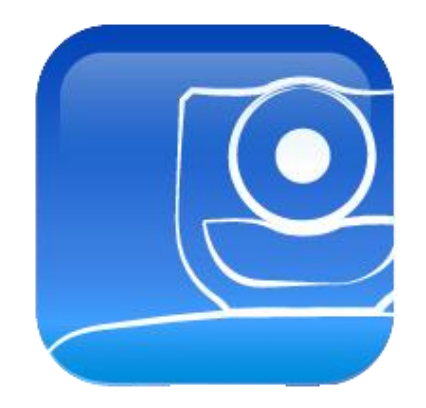

## 版权资讯

版权所有© Lumens Digital Optics Inc.。保留所有权利。

Lumens 为 Lumens Digital Optics Inc.注册的商标。

若未获得 Lumens Digital Optics Inc 之书面同意,不得以任何方式复制、重制、或传送本档,除非因为购买本产品可 复制本文件当备份。

为了持续改良产品,谨此保留变更产品规格,恕不另行通知。本文件内之信息可能变更,恕不另行通知。

为完整解释或描述本产品如何使用,其他产品或公司的名称可能会出现在本手册中,因此没有侵权之意。

免责声明:对于本档可能之技术或编辑错误或遗漏;提供本文件、使用或操作本产品而产生意外或关连性的损坏, Lumens Digital Optics Inc 恕不负责。

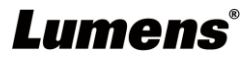

# 目录

| 1 | 什么; | 是 USB PTZ Camera Controller            | 3  |
|---|-----|----------------------------------------|----|
| 2 | 连接- | 与安装                                    | 3  |
|   | 2.1 | 系统需求                                   | 3  |
|   | 2.2 | 安装 USB PTZ Camera Controller 在 Windows | 3  |
|   | 2.3 | 安装 USB PTZ Camera Controller 在 MAC     | 4  |
| 3 | 开始  | 使用                                     | 5  |
| 4 | 功能: | 介绍                                     | 6  |
|   | 4.1 | PTZ 主画面                                | 6  |
|   | 4.2 | Picture 设定页面                           | 7  |
|   | 4.3 | 进阶页面设定                                 | 8  |
| 5 | 我要  | 执行                                     | 10 |
|   | 5.1 | 我要调整镜头的拍摄角度                            | 10 |
|   | 5.2 | 我要放大/缩小影像                              | 10 |
|   | 5.3 | 我要储存/呼叫 镜头的预设位                         | 10 |
|   | 5.4 | 我要调整焦距                                 | 10 |
| 6 | 常见  | 问题排除                                   | 11 |

## 1 什么是 USB PTZ Camera Controller

### 1.1 USB PTZ Camera Controller 简介

透过此软件可以对 PTZ 摄像机做控制及设定,以方便软件视频会议时操作摄像机。

1.2 适用机种: VC-B10U、VC-B11U、VC-B20U、VC-B30U、MS-10

## 2 连接与安装

- 2.1 系统需求
  - OS: Windows 7 / 8 / 8.1 / 10
    - CPU: Intel Core 2 Duo 2GHz 以上
    - 内存: 1GB (32-bits)/2GB(64-bits) RAM
    - 最小硬盘空间: 1GB 以上
    - 最小分辨率: 1024\*768
    - 支援 Direct X 9
  - OS: MAC OS X 10.8~10.12
    - CPU: CPU: Intel Pentium® 2 GHz Intel Core 2 Duo
    - 内存: 1GB DDR2 667Hz RAM 以上
    - 最小硬盘空间: 1GB 以上
    - 最小分辨率: 1024\*768
    - 24 bit 显示器
    - QuickTime: 7.4.5 以上

#### 2.2 安装 USB PTZ Camera Controller 在 Windows

2.2.1 点选 [setup.exe], 然后进入安装画面, 依画面指示按 [下一步]

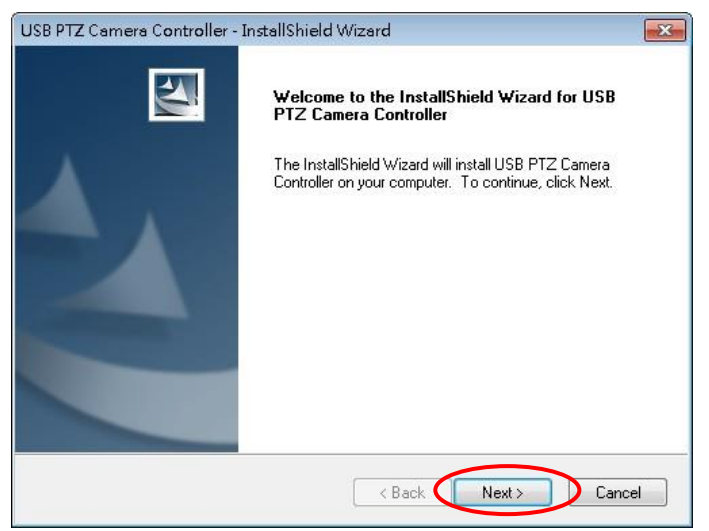

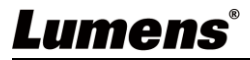

#### 2.2.2 请 [重新启动] 计算机,以完成安装

| USB PTZ Camera Controller - InstallShield Wizard |                                                                                                    |  |
|--------------------------------------------------|----------------------------------------------------------------------------------------------------|--|
|                                                  | InstallShield Wizard Complete<br>The InstallShield Wizard has successfully installed USB PTZ<br>Camera Controller. Before you can use the program, you must<br>restart your computer.<br>(a) Yes, I want to restart my computer now.<br>(b) No, I will restart my computer later.<br>Remove any disks from their drives, and then click Finish to<br>complete setup. |  |
|                                                  | < Back Finish Cancel                                                                                                    |  |

#### 2.3 安装 USB PTZ Camera Controller 在 MAC

- 2.3.1 请至 Lumens<sup>™</sup> 网站下载 USB PTZ Camera Controller 软件。
- 2.3.2 将下载文件解压缩后,点选 [USBPTZCameraController.pkg] 执行安装。
- 2.3.3 依屏幕指示执行安装。
- 2.3.4 按 [继续]。

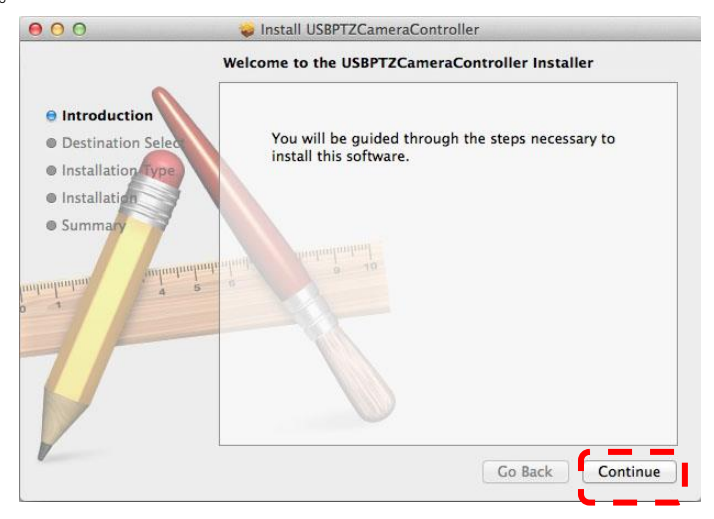

2.3.5 按 [安装].

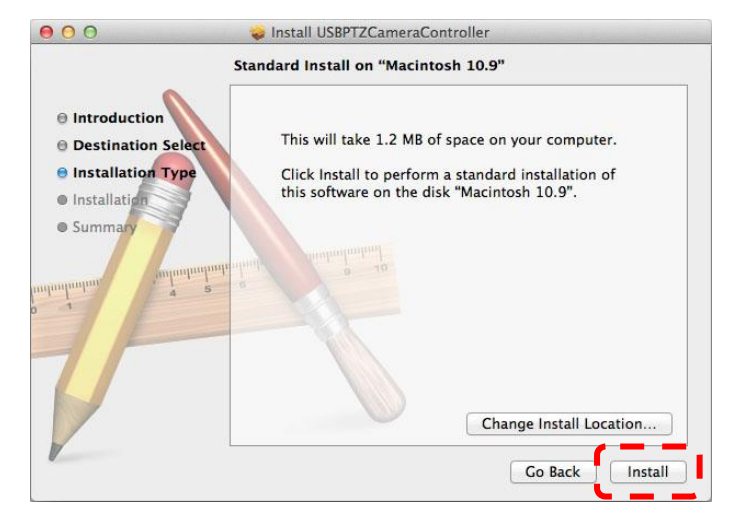

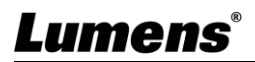

| Type an administrator's name and p<br>to allow this. | bassword |
|------------------------------------------------------|----------|
| Name:                                                |          |
| Password:                                            |          |

2.3.7 按 [继续安装]。

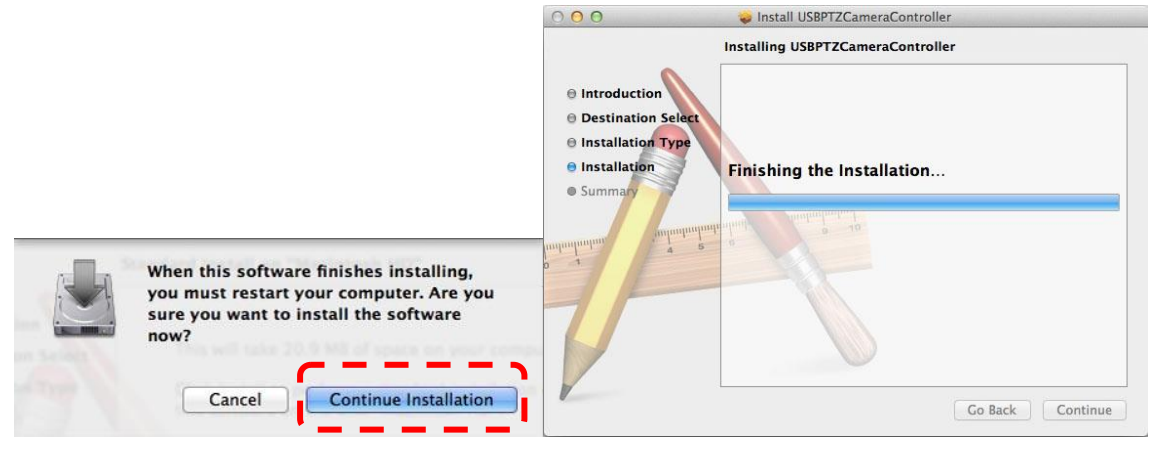

#### 2.3.8 按 [重新启动] 以完成安装软件。

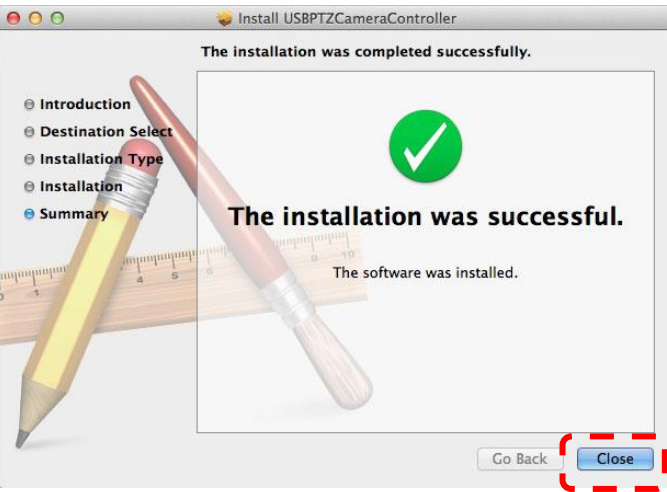

## 3 开始使用

开始使用前,务必确认摄像机安装完成,视频会议开始后,再打开 USB PTZ Camera Controller。

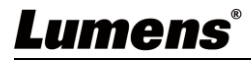

## 4 功能介绍

### 4.1 PTZ 主画面

此页面提供摄像机常用之操作功能

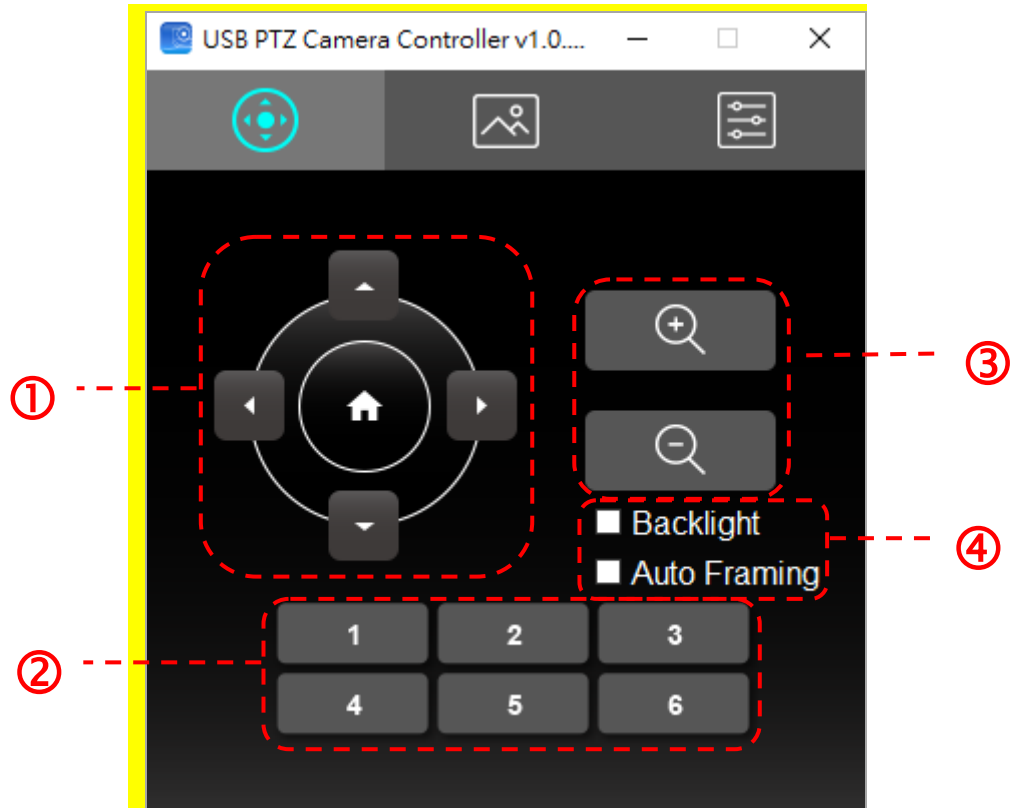

#### <说明>以下说明依图示左至右、上至下顺序排列

| 编号 | 功能                       | 说明                                       |
|----|--------------------------|------------------------------------------|
| 1. | <b>≺,≻,</b> ∧,∨          | 移动镜头                                     |
| 2. | Call Preset (1~6)        | 预设位快捷键                                   |
| 3. | Zoom +/-                 | 调整影像大小 <mark>(分辨率为4K时,不支持VC-B11U、</mark> |
|    |                          | <mark>MS-10)</mark>                      |
| 4. | Backlight <mark>/</mark> | 背光补偿 <mark>(不支援 VC-B10U)</mark> /        |
|    | Auto Framing             | 智能取景                                     |

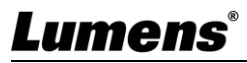

## 4.2 Picture 设定页面

此页面可修改影像质量之相关参数

| 📴 USB PTZ Camera Controller v1.0 — 🗌 🗙        |                       |                        |               |   |
|-----------------------------------------------|-----------------------|------------------------|---------------|---|
| ÷                                             | ~                     |                        | \$ \$         | • |
| Sharpn<br>2D NR<br>3D NR                      | ess                   | 3<br>Auto<br>Auto      |               |   |
| Saturat<br>Hue<br>Gamma<br>Brightn<br>Contras | ion<br>a<br>ess<br>st | 14<br>7<br>0<br>7<br>0 | • • • • • • • |   |
| Mirror /                                      | Flip                  | Off                    |               |   |

<说明>以下说明依图示左至右、上至下顺序排列

| 编号 | 功能            | 说明                                     |
|----|---------------|----------------------------------------|
| 1. | Sharpness     | 调整影像锐利度                                |
| 2. | 2D NR         | 噪声抑制设定                                 |
| 3. | 3D NR         | 3D 动态噪声抑制设定 <mark>(不支持 VC-B10U)</mark> |
| 4. | Saturation    | 调整影像饱和度                                |
| 5. | Hue           | 调整影像色调                                 |
| 6. | Gamma         | 调整影像 Gamma 值                           |
| 7. | Brightness    | 调整影像亮度                                 |
| 8. | Contrast      | 调整影像对比值                                |
| 9. | Mirror / Flip | 设定画面翻转 <mark>(不支持 VC-B10U)</mark>      |

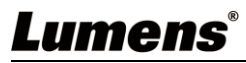

## 4.3 进阶页面设定

此页面提供摄像机进阶功能及设定

| 🧧 USB PTZ Camera Controller v1.0 — 🗆 X                                    | 🕒 🛑 🔲 USB PTZ Camera Controller v1.0.10 |  |  |
|---------------------------------------------------------------------------|-----------------------------------------|--|--|
|                                                                           |                                         |  |  |
| Live Preview Enable Capture                                               | Live Preview Power Freq 60 Hz ᅌ         |  |  |
| Resolution Capture                                                        | Resolution Initial Position Last Me ᅌ   |  |  |
| Preset Power Freq. 60 Hz -                                                | Preset Zoom Limit 5x 🗘                  |  |  |
| Exposure Property Page                                                    | IR Remote On 📀                          |  |  |
| White Balance Factory Reset                                               | White Balance Export Auto framing       |  |  |
| Zoom Limit 👻 Hotkeys                                                      | Capture Import                          |  |  |
| IR Remote On ▼ Export Import                                              | Factory Reset Hotkeys                   |  |  |
| FW version: [v8.0.10] Last Memory T<br>FW version: [v8.0.10] Auto Framing | FW Version: [v8.0.1]                    |  |  |

### <说明>以下说明依图示左至右、上至下顺序排列

| 编号  | 功能                      | 说明                                           |
|-----|-------------------------|----------------------------------------------|
| 1.  | Live Preview            | 开启 USB PTZ Camera 之预览窗口                      |
| 2.  | Resolution              | 设定预览窗口分辨率,开启预览窗口之后才能使用此功                     |
|     |                         | 能                                            |
| 3.  | Enable Capture          | 开关影像撷取功能                                     |
| 4.  | Capture                 | 撷取影像                                         |
| 5.  | Preset                  | 开启默认位设定窗口                                    |
| 6.  | Exposure                | 开启曝光设定窗口 <mark>(不支持 VC-B10U)</mark>          |
| 7.  | White Balance           | 开启白平衡设定窗口                                    |
| 8.  | <mark>Zoom Limit</mark> | <mark>放大倍率限制(支持 VC-B10U)</mark>              |
| 9.  | IR Remote               | 开关遥控器(不支持 VC-B20U、VC-B30U)                   |
| 10. | Initial Position        | 设定开机起始位置(不支持 VC-B20U、VC-B30U)                |
| 11. | Auto Focus              | 开启自动对焦设定窗口 <mark>(支持 VC-B20U、VC-B30U)</mark> |
| 12. | Power Freq.             | 重设电源频率                                       |
| 13. | Property Page           | 开启 Windows 内建的视讯参数设定页面                       |
| 14. | Factory Reset           | 还原出厂设置                                       |
| 15. | Hotkeys                 | 热键设定                                         |
| 16. | Export                  | 汇出目前 Camera 的设定                              |
| 17. | Import                  | 汇入 Camera 的设定                                |
| 18. | FW version              | 显示摄像机版本号码                                    |
| 19. | Auto Framing            | 智能取景设定(支持 VC-B11U、MS-10)                     |
| 20. | Privacy Mode            | 开关隐私设定(支持 VC-B30U)                           |
|     |                         | Privacy Mode Off -                           |

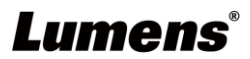

## 4.3.1 曝光值设定

| 编号 | 功能             | 说明                              |
|----|----------------|---------------------------------|
| 1. | Mode           | 曝光模式设定                          |
| 2. | Exposure Comp. | AE Level(支援 VC-B30U)            |
| 3. | Exposure Level | 调整曝光等级                          |
| 4. | Manual Gain    | 当模式设定为 Manual 时可调整              |
| 5. | Manual Speed   | 当模式设定为 Shutter Pri 时可调整.        |
| 6. | Manual Iris    | 当模式设定为 Manual 或 IRIS Pri 时可调整   |
| 7. | Gain Limit     | 不同 AE Mode 分别各自储存 Gain Limit 参数 |
| 8. | WDR            | WDR 依 AE mode 储存参数              |

### 4.3.2 自动对焦

| 编号 | 功能                  | 说明                   |
|----|---------------------|----------------------|
| 1. | Mode                | 对焦模式设定               |
| 2. | AF Sensitivity      | 选择触发 AF 的速度          |
| 3. | AF Speed            | 触发 AF 后,聚焦的速度        |
| 4. | AF Frame            | 选择是以全画面或是画面中心为对焦重点   |
| 5. | Focus               | 当模式设定为 Manual 时可调整   |
| 6. | AF One Push Trigger | 单次执行对焦               |
| 7. | Refresh             | 更新 <b>Focus</b> 位置状态 |

### 4.3.3 白平衡设定

| 编号 | 功能                 | 说明                           |
|----|--------------------|------------------------------|
| 1. | Mode               | 白平衡模式设定                      |
| 2. | Auto Type Select   | 选择 Auto mode 下之不同使用模式        |
|    |                    | (支援 VC-B20U)                 |
| 3. | Red Gain           | 当模式设定为 Manual 时可调整           |
| 4. | Blue Gain          | 当模式设定为 Manual 时可调整           |
| 5. | Auto White Balance | 单次执行自动白平衡                    |
| 6. | Refresh            | 更新 Red Gain 与 Blue Gain 位置状态 |

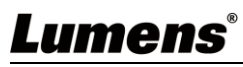

## 5 我要执行....

#### 5.1 我要调整镜头的拍摄角度

- 1. 切换到 PTZ \_\_\_\_\_页面
- 2. 按[<,>,▲,▼]调整镜头,直到影像显示需求角度

#### 5.2 我要放大/缩小影像

- 1. 切换到 PTZ \_\_\_\_\_页面
- 2. 按[+]放大影像
- 3. 按[-]缩小影像

#### 5.3 我要储存/呼叫 镜头的预设位

#### 5.3.1 快速执行预设位切换

- 1. 切换到 PTZ ①页面
- 2. 按[1~6]任一键,切换镜头角度

#### 5.3.2 预设位切换

- 1. 切换到进阶设定 \_ 页面
- 2. 按[Preset]开启默认位设定窗口
- 3. 选择默认位号码[0~127]
- 4. 按[Call Preset]执行切换

#### 5.3.3 储存预设位

- 1. 切换到进阶设定 页面
- 2. 按[Preset]开启默认位设定窗口
- 3. 按[◀,▶,▲,▼]调整镜头
- 4. 按[+/-]调整影像
- 5. 选择默认位号码[0~127]
- 6. 按[Set Preset]储存预设位

#### 5.4 我要调整焦距

- 1. 切换到进阶设定 页面
- 2. 按[Auto Focus]开启自动对焦设定窗口
- 3. 选择模式为[Manual]
- 4. 调整[Focus]
- 5. 完成后按窗口右上角[x]离开

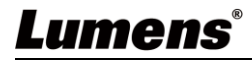

## 6 常见问题排除

### 6.1 当背后有强光,使人脸太暗

#### 解:

1. 开启 BackLight

## 6.2 USB PTZ Camera Controller 打开后,无法进行操作

- 解:
  - 1. 请确认 VC-B20U 是否已上电
  - 2. 确认 USB 是否已连接
  - 3. 仍无法解决问题时,请治经销商或服务中心。

### 6.3 Pan/Tilt 无法执行

#### 解:

1. 请确认视讯画面是否已开启

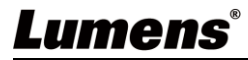